## How to Alpha Page a Faculty and/or Fellow Using the Scheduling Application

This application will allow users to alpha page each other while on-line viewing the Schedule.

Pager numbers are listed in two areas on the Schedule Page, which are explained below:

1. One area is the first page you see once logged into the schedule. Click on a pager number of the person you want to page, as shown in *figure 1*.

| Block (Call Clinic ∰ ● Oct '07 ▼ 9 ▼ Gol ← → amion |               |                      |  |  |  |  |  |
|----------------------------------------------------|---------------|----------------------|--|--|--|--|--|
| Who's on call - Tue, Oct 9, 2007                   |               |                      |  |  |  |  |  |
| Service                                            | Name          | Training Pager 🔛»    |  |  |  |  |  |
| TCH Purple A Day                                   | Chan, S       | Faculty 713-200-3428 |  |  |  |  |  |
| TCH Green A Day                                    | Griffin, I    | Faculty 713-7825978  |  |  |  |  |  |
| TCH Blue A Day                                     | Eichenwald, E | Faculty 713-200-0920 |  |  |  |  |  |
| figure 1                                           |               |                      |  |  |  |  |  |

Once you click on the pager number a box pops up with a <u>from</u> and <u>message</u> field. Fill in the two fields and press send.

| Block          | Call Clinic     | 👫 🏙 • amion                       | R. |
|----------------|-----------------|-----------------------------------|----|
| 💷 » Pag        | e Faculty Chan, | , S 7132003428@page.metrocall.com |    |
| From<br>Messag |                 |                                   | 2  |
|                |                 |                                   |    |
| Page so        | <br>meone else  |                                   |    |

figure 2

2. The other area Faculty and Fellows may be paged is at the bottom of the Call Schedule. Once you click on the Call Schedule icon, scroll to the bottom of the page, and you will find the names and pager numbers of Faculty and Fellows. Again, click the pager number of the person you want to page. The same box in *figure 2* appears. Fill in the two fields and click send.

| San Jacinto o                                                                                        | n call |                       | Moore        | Moore    | Sisma | Sisma                   | Moore        | Moore          | Moore    | McLen                          | Sisn         |
|----------------------------------------------------------------------------------------------------|--------|-----------------------|--------------|----------|-------|-------------------------|--------------|----------------|----------|--------------------------------|--------------|
| East Houstor                                                                                         | n Day  |                       | McLen        | McLen    | McLen | McLen                   | McLen        | -              | -        | McLen                          | McL          |
| East Houston on call                                                                                 |        |                       | C-M          | McLen    | McLen | McLen                   | McLen        | McLen          | McLen    | McLen                          | McL          |
| Contact <u>neooncall@bcm.edu</u> if you have questions. Schedule last updated Oct 9 14:41 2007. 2007 |        |                       |              |          |       |                         |              |                | 07       |                                |              |
| Abrams, S                                                                                            | Abram  | <u>713-81</u><br>9008 | <u>3-</u> A  | dams, J  | Adam  | s <u>713-61</u><br>0804 | <u>18-</u> 4 | Adcock, I      | Add      | oc <u>713-6</u><br><u>1390</u> | <u>548-</u>  |
| Carter, M                                                                                            | Carter | <u>713-20</u><br>2384 | <u>0-</u> c  | han, S   | SChar | <u>713-20</u><br>3428   | <u>)0-</u> ( | Couroucli<br>C | , Cour   | • <u>713-7</u><br>0323         | 7 <u>07-</u> |
| ElHennway,<br>A                                                                                      | ElHen  | <u>713-20</u><br>2441 | <u>0-</u> E: | nciso, J | Encis | <u>713-90</u><br>0035   | <u>)1-</u> I | Fernande<br>C  | s, Ferns | a <u>713-8</u><br><u>9032</u>  | <u>313-</u>  |

figure 3